## Chilca Sci bio Chrome Tool SOP

Chilca is a tool used to help insert individual profiles from LinkedIn into Kortivity. You do not need a linkedin recruiter account. You are able to do this from your personal linkedin profile.

Navigate to the Team Drive Folder→ Technology Tools→ Chilca-Sci bio

Click to Download.

Once downloaded, find it on your computer, you can right click and extract all or click "Extract All" on the top of window. You will then see the file available underneath.

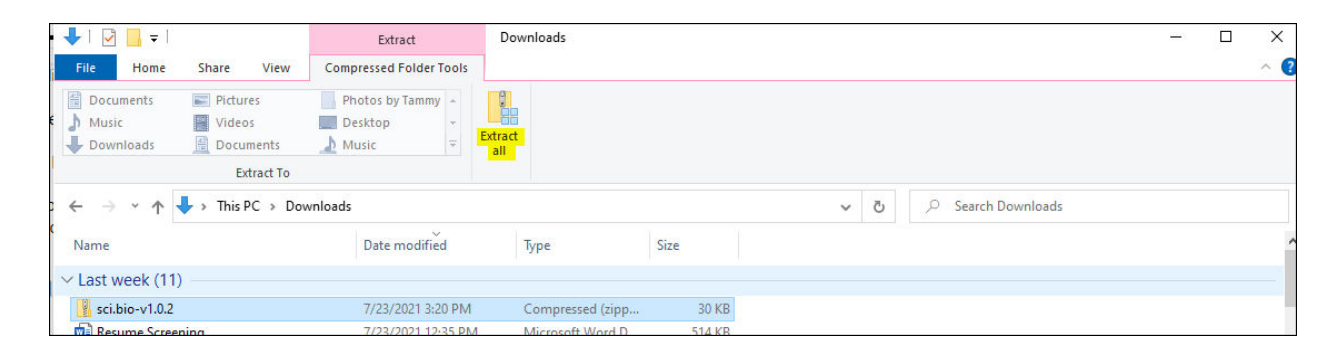

Open Google. Click the three dots on the far right of the screen. Scroll down to More tools  $\rightarrow$  Extensions.

Ensure Developer mode is turned on and the button is to the right.

| ≡ Extensions                        | Q. Search extensio                                                                                                    |                                                                                                    |                                                                                                    | Developer mode 🛛 📖 |
|-------------------------------------|----------------------------------------------------------------------------------------------------|----------------------------------------------------------------------------------------------------|----------------------------------------------------------------------------------------------------|--------------------|
| Load unpacked Pack extension Update |                                                                                                    |                                                                                                    |                                                                                                    |                    |
| Details<br>Chrome A                 | Google Docs Offine 128.0<br>Edit cristis and view your documents,<br>spreodinents, and presentations – all initiaut<br>internet access.<br>Or gharming-one-parameterization<br>inspect Views background page Checkler)<br>Remove Control (Checkler)<br>Docs 0.10<br>Consta and diff documents. | Jubbidder for Gmat <sup>14</sup> 3.1.2<br>View and update Contacts, Candidates, Jub<br>Applications and create motes in Jubbidder<br>deckly from Gmatil<br>Ib Algignovic/model/diption/inforcho<br>impect views background page<br>Details Remove | Preslekköfer 7.5.32 Preslekköfer     iD eorgahahdplasjenköpsiobminchmoff     import verve background page      Details     Remove     Costa and add mesanatalises |                    |

Click "Load Unpacked"

The Chrome tool will be there for you to choose. Click "Select Folder." You will then see the tool populate under one of your extensions.

| ≡ Extensions                 | Q, Search extension                                                                                                    | a                                                                                                    |
|------------------------------|----------------------------------------------------------------------------------------------------|----------------------------------------------------------------------------------------------------|
| Load unpacked Pack extension | Update                                                                                                    |                                                                                                    |
|                              | Sobase Sourcing Tool 1.0 1.0.0<br>Sobase Sourcing Tool 1.0<br>III: dbidahhacelkokbpcbhpghblaagioe<br>Inspect vews background page | Beogle Docs Offline 1.28.0         JobAdder for Gmall ** 3.1.2           Edit create, and view your documents,<br>spreadsheets, and preventations all without<br>internet access.         View and update Contacts, Candidates, Job<br>Applications and oreate notes in JobAdder<br>directly from Small           ID: hybomeloosityperiodicityperiodicity |
|                              | Details Remove C                                                                                                    | Details Remove Details Remove                                                                                                    |
|                              | PeopleAdder 7.5.12<br>PeopleAdder                                                                                                 |                                                                                                    |
|                              | ID: esigphahdpkajikniklapikolominschmefi<br>Inspect views background page                                                         |                                                                                                    |
|                              | Details Remove                                                                                                    |                                                                                                    |

Close all google windows.

Re-Open google. If you do not see your extensions listed click on the puzzle piece. When you click on it you can pin the extension to always have easy access.

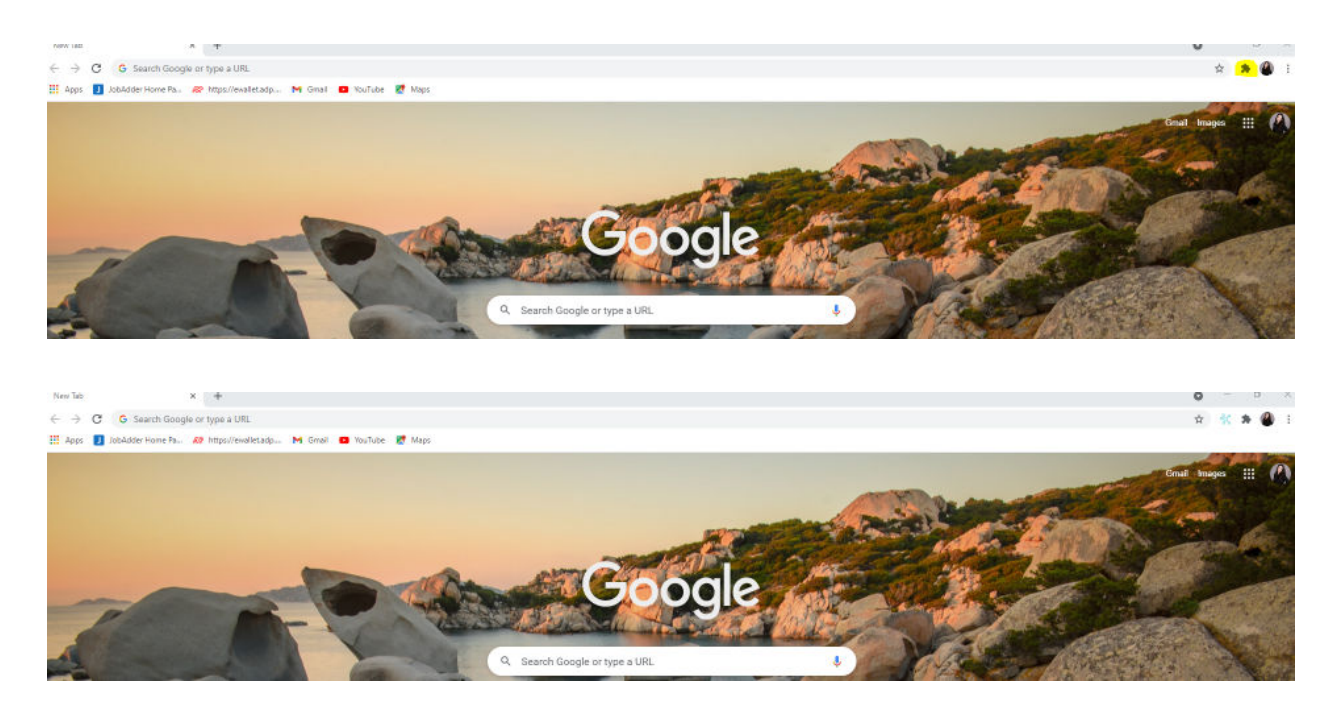

Sign into your LinkedIn account.

Search for a person to link to a job. Click on the tool when in the person's profile and a screen will pop up.

| Scientific faculting. Scientifically    |                                          | - 🗆 X      |
|-----------------------------------------|------------------------------------------|------------|
| 10                                      |                                          | Sci.bio    |
| FIRST NAME*                             | LART NAME".                              |            |
| Kevin                                   | Lie                                      |            |
| EMMU.                                   | RECONDARY EMAL                           |            |
| TITLE                                   | costinuer:                               |            |
| Director, Portfolio Capital Investments | Techstans                                |            |
| PHONE (0)                               | LOCATION                                 | 2          |
|                                         | San Francisce, California, United States |            |
| WEBBITE(A):                             | TADE                                     |            |
| http://kevinilu.co                      |                                          |            |
| zole:                                   | REDAK                                    | -          |
|                                         |                                          | <u></u>    |
| 3TOR (8)805                             | 208(8)                                   |            |
|                                         |                                          |            |
| THENT POOL                              | TALENT POON(8)                           |            |
|                                         |                                          |            |
|                                         |                                          |            |
| - Log Out                               |                                          | Add Person |

\*If this person is a connection her email address will appear. If the person is not a connection please be sure to add the email address.

Edit other fields as necessary.

Click "Add Person" and they will then be entered into Kortivity.

| son 1. Kevin Liu |                                                             |                                                            |  |
|------------------|-------------------------------------------------------------|------------------------------------------------------------|--|
| SUMBARY          |                                                             |                                                            |  |
| 0                | Construction California, United States                      |                                                            |  |
| 1 A.             | Carrent: Onector Porticio Capital Incomment                 | da el Techdon<br>Brenklan Cantel Con el                    |  |
|                  | Education: University of Southern California Uni            | Monathy of Southern Did Name                               |  |
|                  | Work Auth: Unitedven<br>Tage: filone                        |                                                            |  |
| CONTACT IN       | ro                                                          |                                                            |  |
| Phonet           | time                                                        | ali 🛛 🖉 E Personal Buğgina Lote                            |  |
| 9 Honet          | Address Ave 7 PW<br>Address Ave 2<br>San Francisco, CA 2(r) | kalle Address Ros 7<br>Address Ros 2<br>City, Provision Da |  |
| SocialWeb:       | the lower initial constraints                               | Mig-clientelia co                                          |  |
| Q Retoration P   | abances +12                                                 |                                                            |  |
| O Salary: East   | - ( Biros - ) Total - ( Houty -                             |                                                            |  |
| CONSTRAINT INF   | COMPLEX .                                                   |                                                            |  |
|                  |                                                             |                                                            |  |
| n +              |                                                             | A To A 7- 1- E H - E - E 4-                                |  |
| <u>ь</u> п       |                                                             |                                                            |  |
| Type warmarks    |                                                             |                                                            |  |
|                  |                                                             |                                                            |  |
| ADDITIONAL       | POONATION .                                                 |                                                            |  |
| Type             | Considering Statute                                         | Valler .                                                   |  |
| Work Authoriz    | danz Not fair Employment Protos                             | encos: Not Self                                            |  |
| Automit          | Den 23 Sources                                              | Anapper / Monastrawy                                       |  |
| May need SMI     | Primary Recorder:                                           | Shekoon De Anturkan                                        |  |
| Include in Sul   | Emails: 'No Sourcing Recoller:                              | 5 SParson De Avranac                                       |  |
| Gettedey         | Mut Suco Record Created                                     | 0/2210821                                                  |  |
| Multin North     | And Test Set O Heat of Last Article                         | All Original All                                           |  |
| Normatian        | Not Tel Bacord Last Activity                                | y Daw                                                      |  |
| Spouses Name     | Mot Sur Last Recruiter Interv                               | view -                                                     |  |
|                  | Last Olerst Interview                                       |                                                            |  |
| SPECIAL INST     | RUCTIONS                                                    |                                                            |  |
| The second       |                                                             |                                                            |  |
| 5 K              | 00 B - Z - B - F - F - F                                    | · AF 3F 第二次1 18 第1 第二年 第二年 第二年 第二年 第二年                     |  |
|                  |                                                             |                                                            |  |